## 金額式定期券(通学)の購入方法

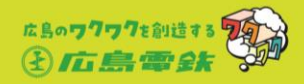

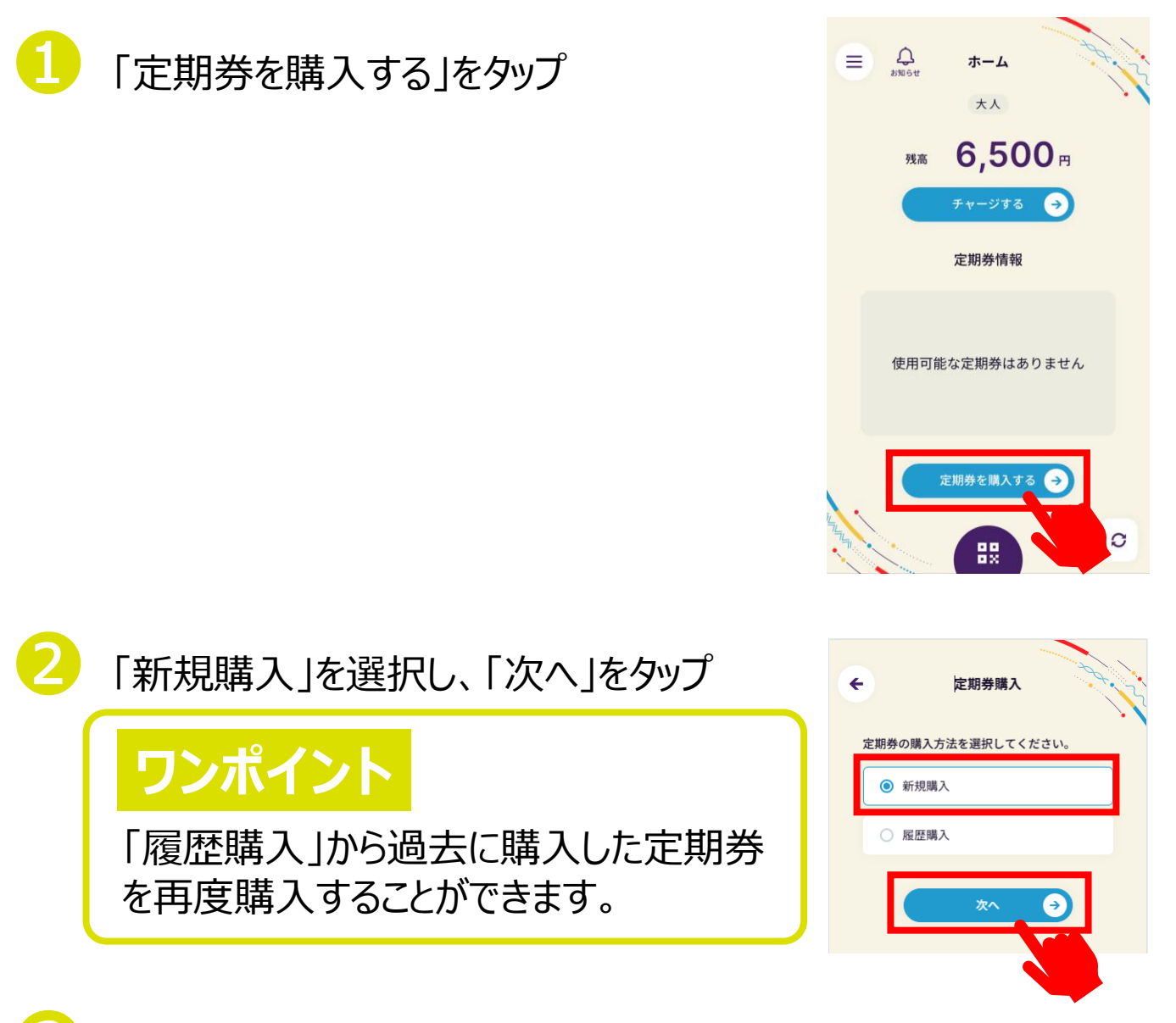

### 「広島電鉄(バス)」を選択し、「次へ」をタップ

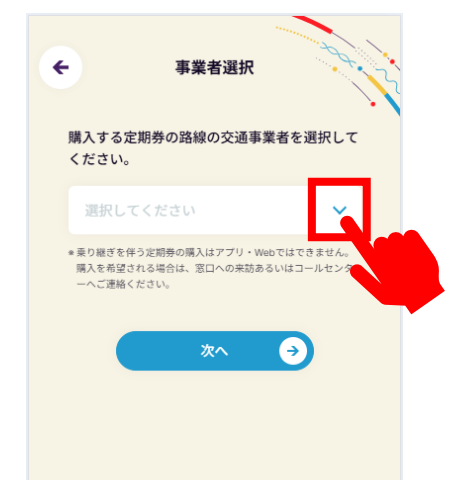

| ← 事業者                | fight       |
|----------------------|-------------|
| 購入する定期券の路線の<br>ください。 | 0交通事業者を選択して |
| 広島電鉄(バス)             | ~           |
| 広島電鉄(電車)             |             |
| 広島電鉄(バス)             |             |
| HD西広島                |             |
| 芸陽バス                 |             |
| 備北交通                 |             |

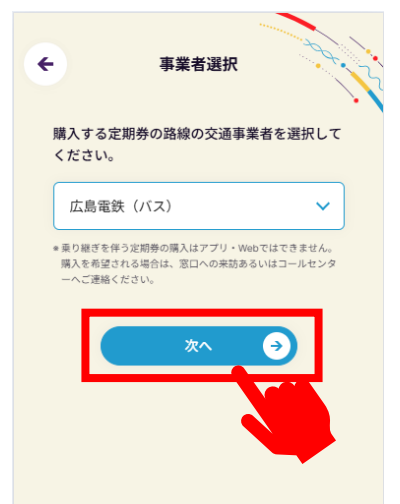

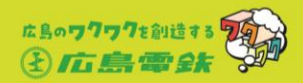

### 定期券の利用開始日を選択し、「次へ」をタップ

| 利用開始日入力                     | ¢      |            |        | 利用  | 開始E       | 入力  |     | 294 | ¢          | 利用開始日入力      |         |
|-----------------------------|--------|------------|--------|-----|-----------|-----|-----|-----|------------|--------------|---------|
| 購入する定期券の利用開始日を選択してくださ<br>い。 | 見<br>し | 購入する<br>い。 | る定期    | 券の利 | 用開始       | 日を選 | 訳して | くださ | 購入する<br>い。 | 定期券の利用開始日を過  | 選択してくださ |
| 2025.1.28                   |        | 2025       | 5.1.31 |     |           |     |     |     | 2025.      | 1.31         | <b></b> |
| ●本日から14日後まで選択できます。          |        | 202        | 5年1月   | 1   |           |     |     | >   | *本日から1     | 4日後まで選択できます。 |         |
| 次へ ->                       |        | 日          | 月      | 火   | <b>7K</b> | *   | 金   | ±   |            | 次へ           | •       |
| 設定情報を見る                     |        | 5          | 6      | 7   | 8         | 9   | 10  | 4   |            | 設定情報を見る      |         |
|                             |        | 12         | 13     | 14  | 15        | 16  | 17  | 18  |            |              |         |
|                             |        | 19         | 20     | 21  | 22        | 23  | 24  | 25  |            |              |         |
|                             |        | 26         | 27     | 28  | 29        | 30  | 31  |     |            |              |         |
| Ν.                          |        |            |        |     |           |     |     |     | ių,        |              |         |

5 「通学定期券」を選択し、「次へ」をタップ

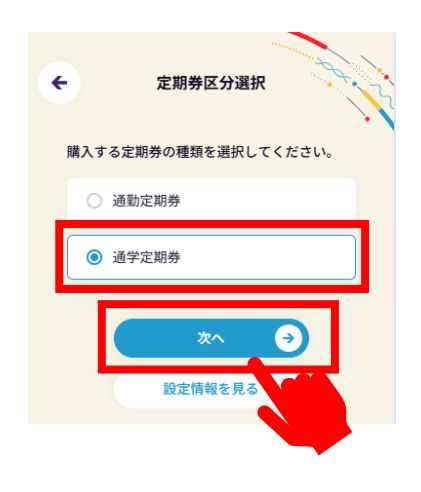

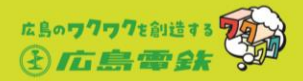

通学先の「学校種別」を選択

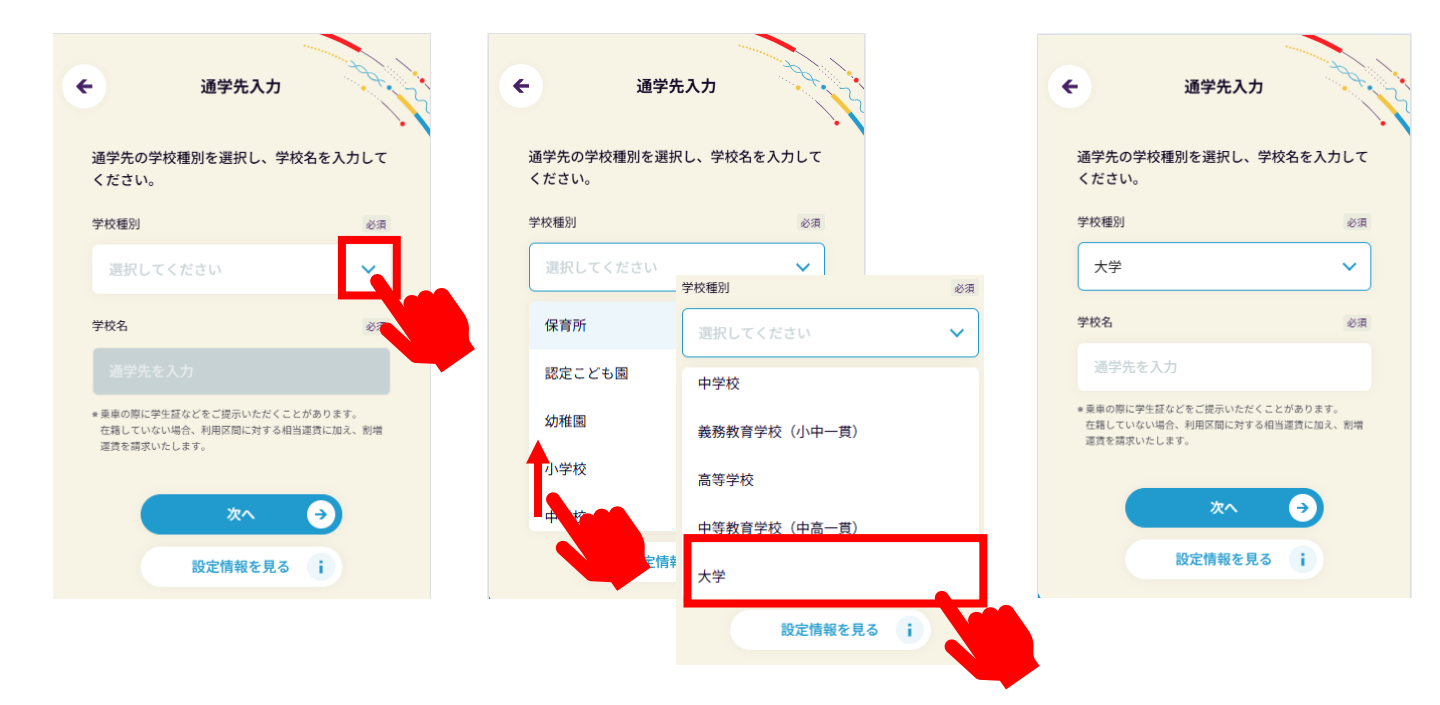

### 通学先の「学校名」を入力 ※学校種別で専修学校/各種学校を選択した場合は、 学校名を入力のうえ、表示されたリストから選択

| • |                                         | 通学先入力                         |                    |    |
|---|-----------------------------------------|-------------------------------|--------------------|----|
|   |                                         |                               |                    |    |
|   | 通学先の学校種)<br>ください。                       | 別を選択し、学                       | 校名を入力              | して |
|   | 学校種別                                    |                               |                    | 必須 |
|   | 大学                                      |                               |                    | ~  |
|   | 学校名                                     |                               |                    | 必須 |
|   | 通学先を入力                                  |                               |                    |    |
|   | ★乗車の際に学生証な:<br>在籍していない場合、<br>運賃を請求いたしま: | どをご提示いただくこ<br>利用区間に対する相<br>す。 | とがあります。<br>当運賃に加え、 | 割増 |
|   |                                         | 次へ                            | •                  |    |
|   |                                         | 設定情報を見る                       | i                  |    |
|   |                                         |                               |                    | n  |

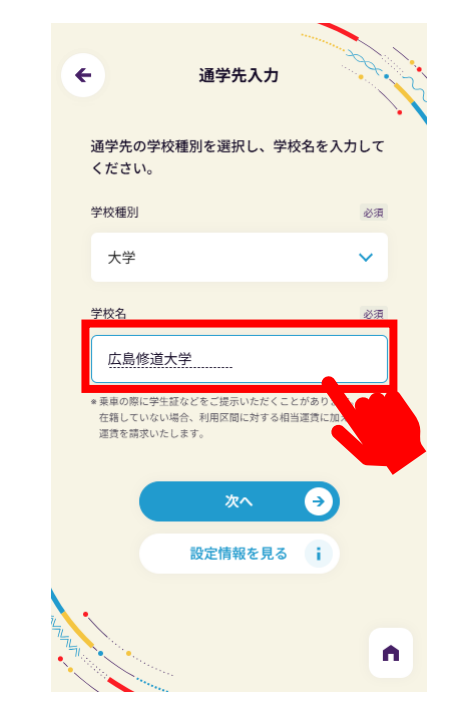

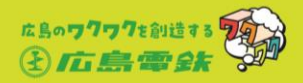

# 3 通学先が正しく表示されていることを確認したら「次へ」をタップ

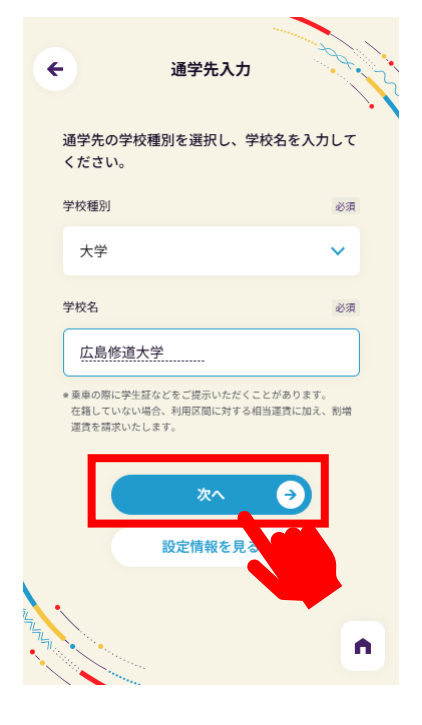

### 9「広電バス金額式定期券」を選択し、 「次へ」をタップ

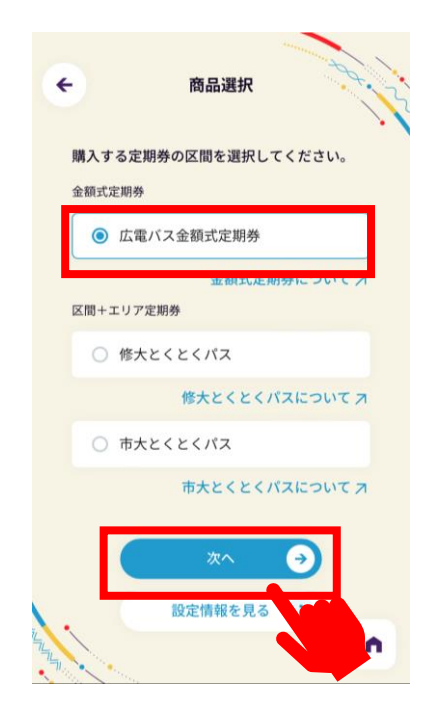

4

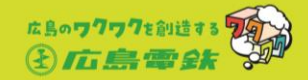

#### 購入する金額式定期券の区間運賃を入力し、「次へ」をタップ ※小児や資格登録している場合も大人運賃を入力

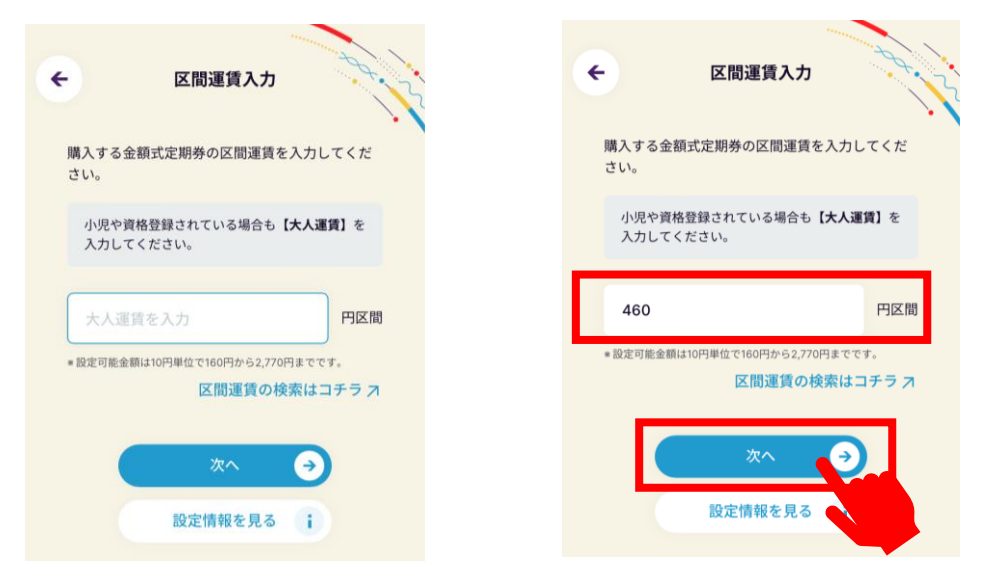

# ワンポイント

10

区間運賃を調べたい場合は「区間運賃の検索はコチラ」 をタップすると、金額式定期券用運賃検索ページへリンクします。 事業者を選択し、区間を入力して「検索」をタップします。

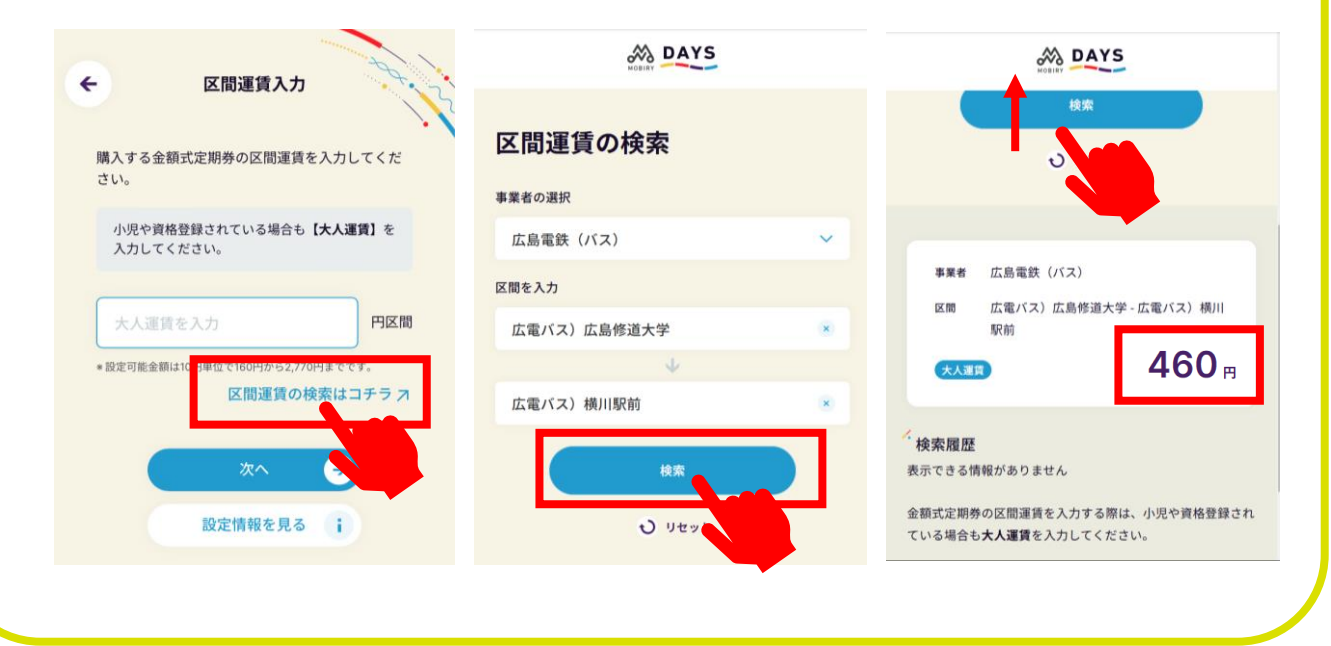

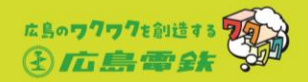

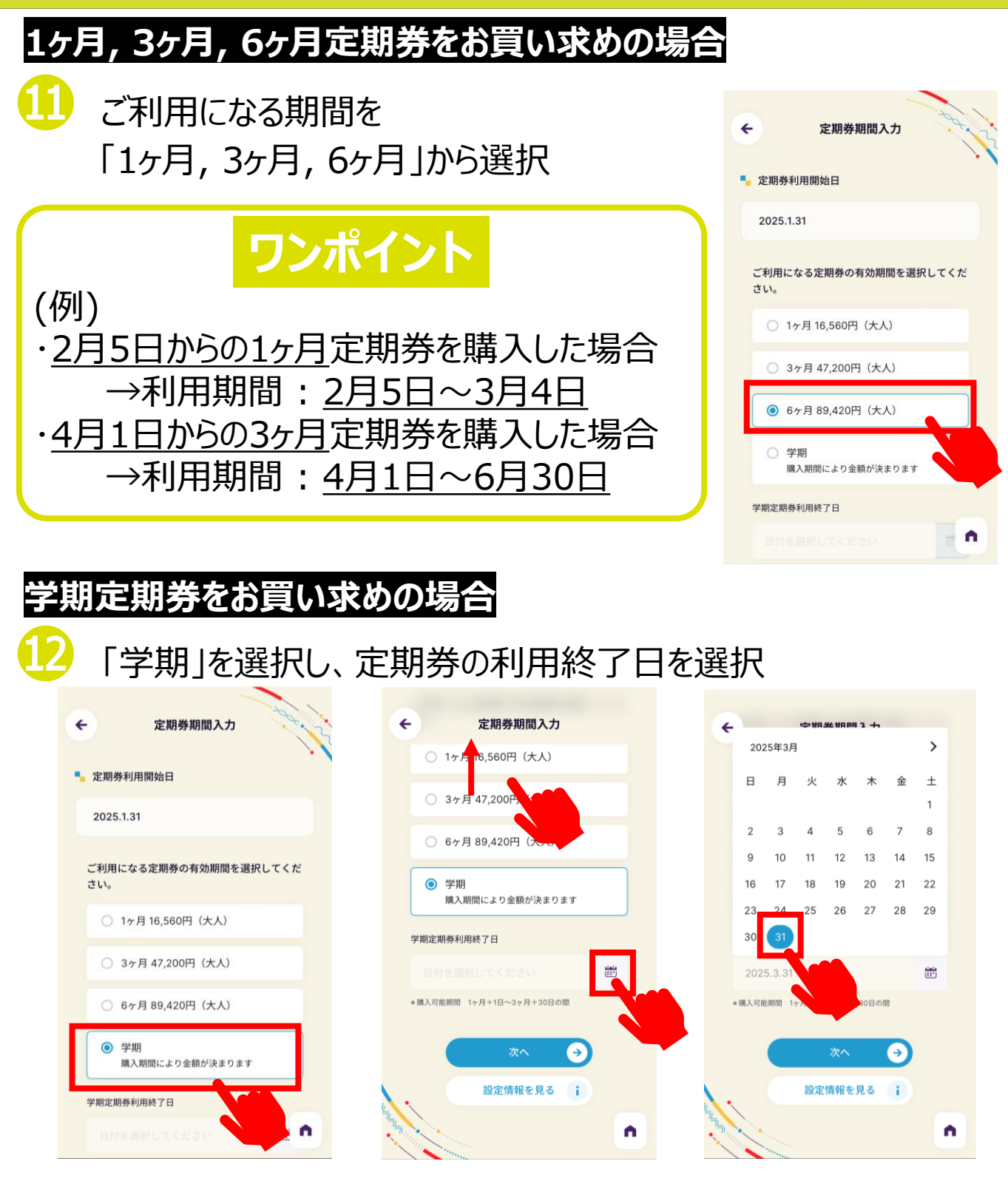

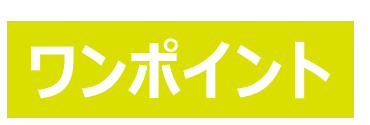

学期定期券は、1ヶ月と端数日(1日~30日)/ 2ヶ月と端数日(1日~25日)/3ヶ月と端数日 (1日~30日)が購入いただけます。

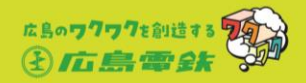

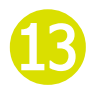

### ご利用になる期間が正しく選択されている ことを確認し、「次へ」をタップ

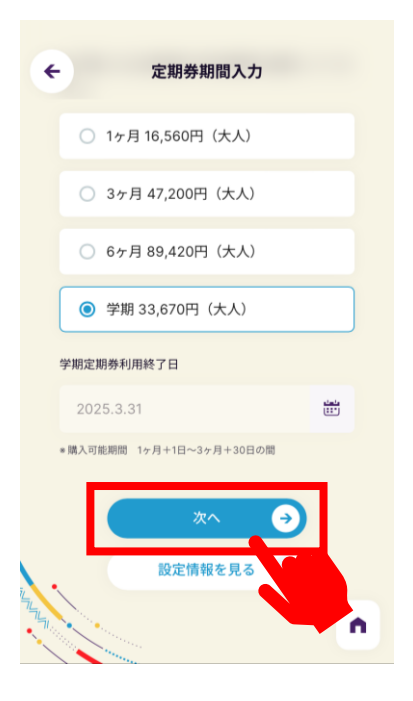

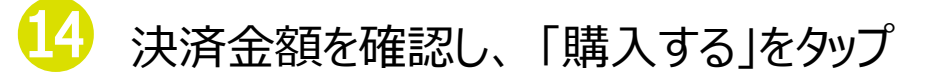

|       | 定期券購入確認          | 20                    |
|-------|------------------|-----------------------|
|       |                  |                       |
| 通学:広  | 島電鉄(バス)          |                       |
| 広     | 電バス金額式定          | 期券                    |
|       | 460 円区間          |                       |
| 2     | 2025.1.31-2025.3 | .31                   |
|       | 金額式定期            | 券について;                |
| ユーザー区 | 分: <b>大人</b>     |                       |
| 通学先   | : 広島修道大学         |                       |
| 商品名   | : 広電バス金額式定期      | 券                     |
| 区間運賃  | : 460円区間         |                       |
| 定期券販売 | 80 🔶 3           | <mark>33,670</mark> ฅ |
| 購入額   | 30               | <b>~</b> 0 ⊨          |
|       |                  |                       |

| ÷     | 定期券購入確認                  |
|-------|--------------------------|
| ユーザー区 | 分:大人                     |
| 通学先   | : 広島修道大学                 |
| 商品名   | : 広電バス金額式定期券             |
| 区間運賃  | : 460円区間                 |
| 定期券販売 | 额 33,670 円               |
| 購入額   | 33,670 -                 |
| 支払い手刷 | <b>♀ : クレジットカード</b>      |
|       | VISA **** **** **** 0100 |
|       | 有効期限 02/29               |
|       | 購入する 🏼 🌙                 |
| , (   | 購入をやめる                   |
|       |                          |

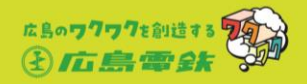

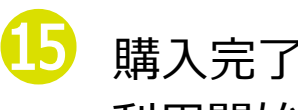

購入完了です。 利用開始日から、ご利用いただけます。

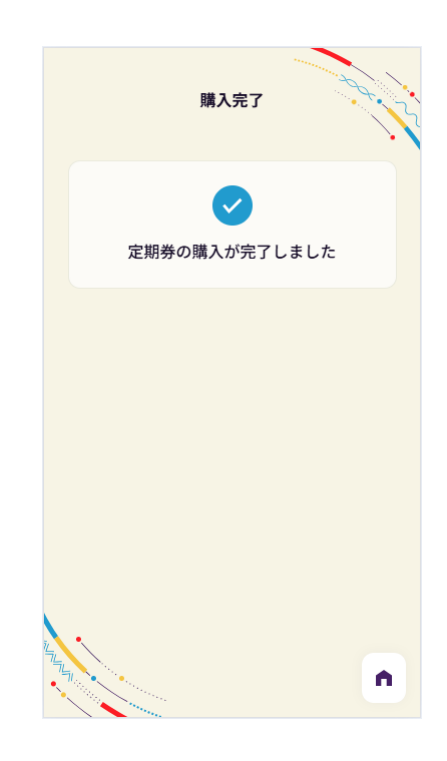

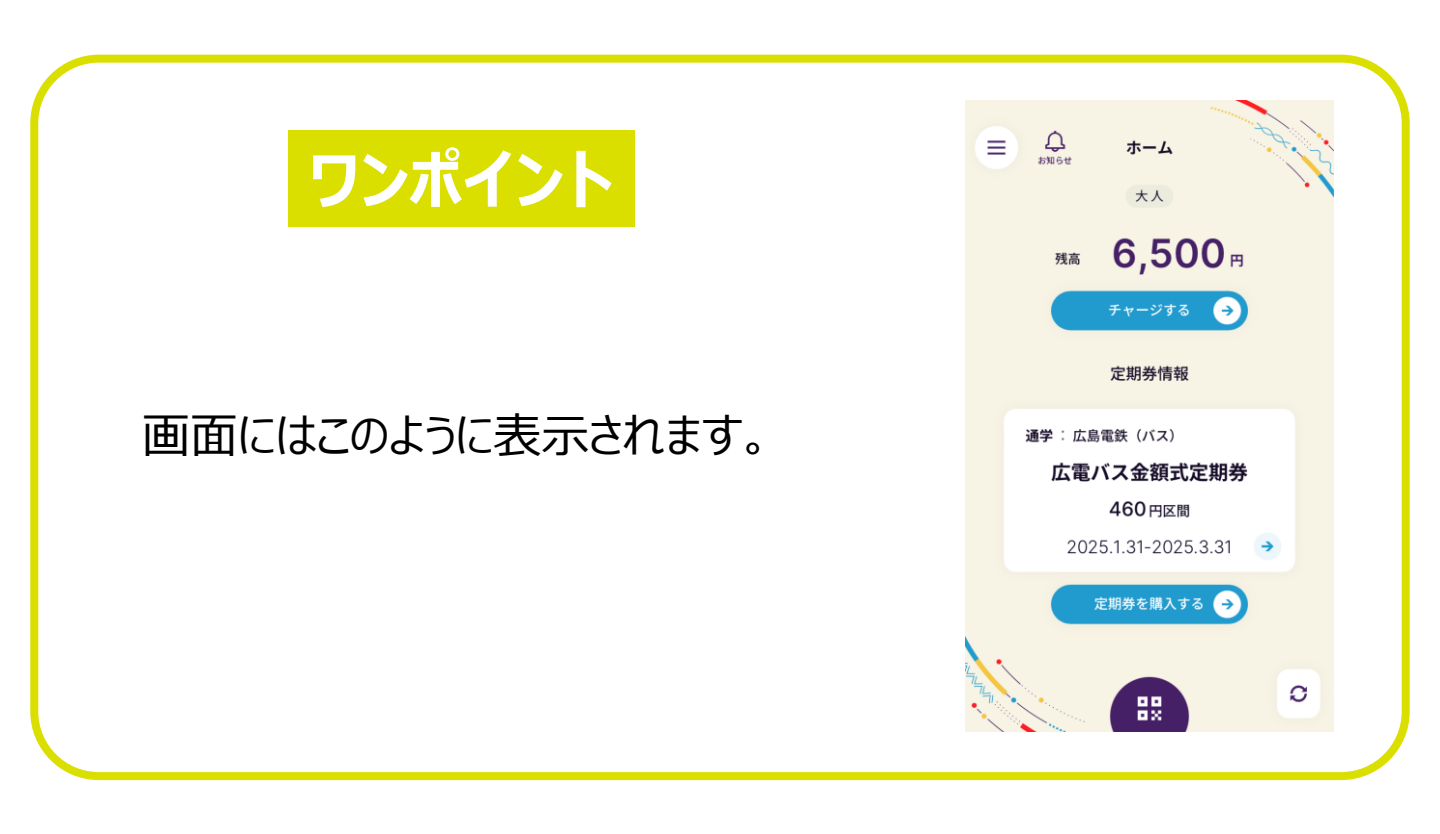